## Cambiare DNS con Windows 10

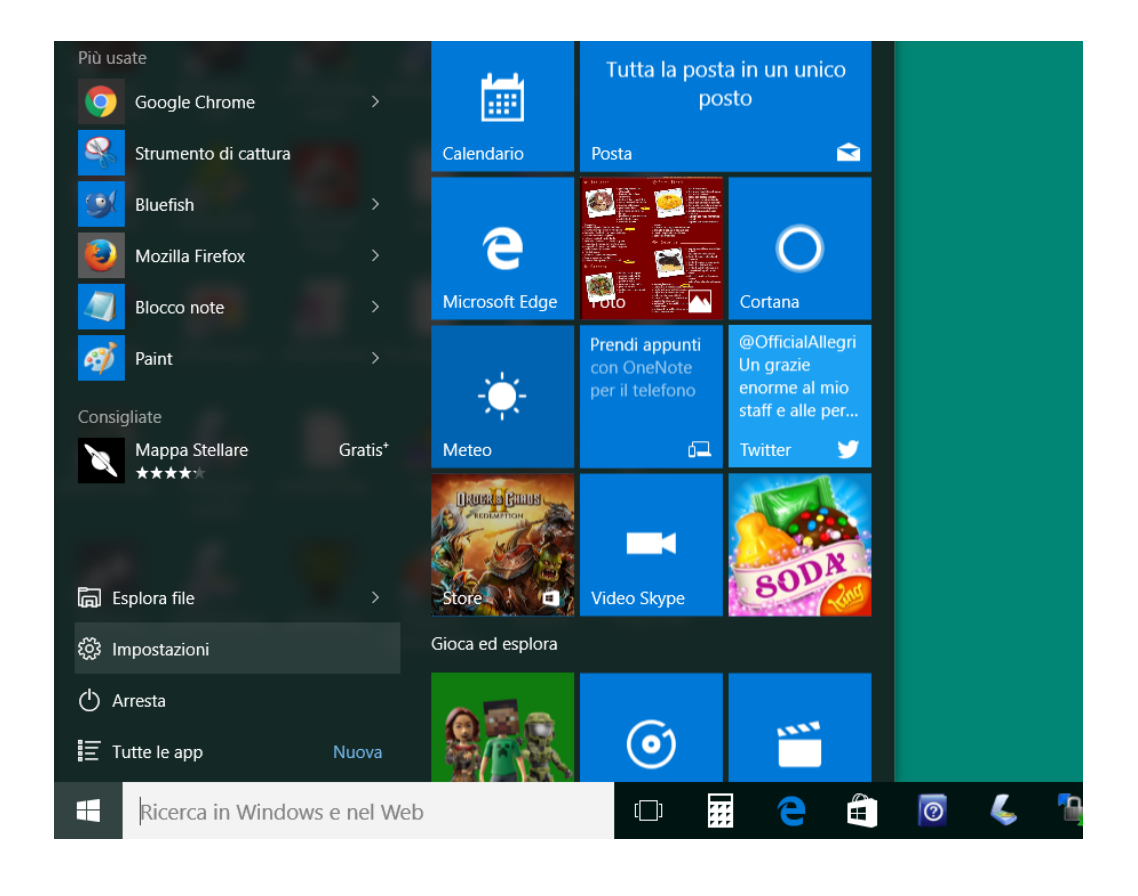

1. Aprire le impostazioni.

## 2. Selezionare rete e internet.

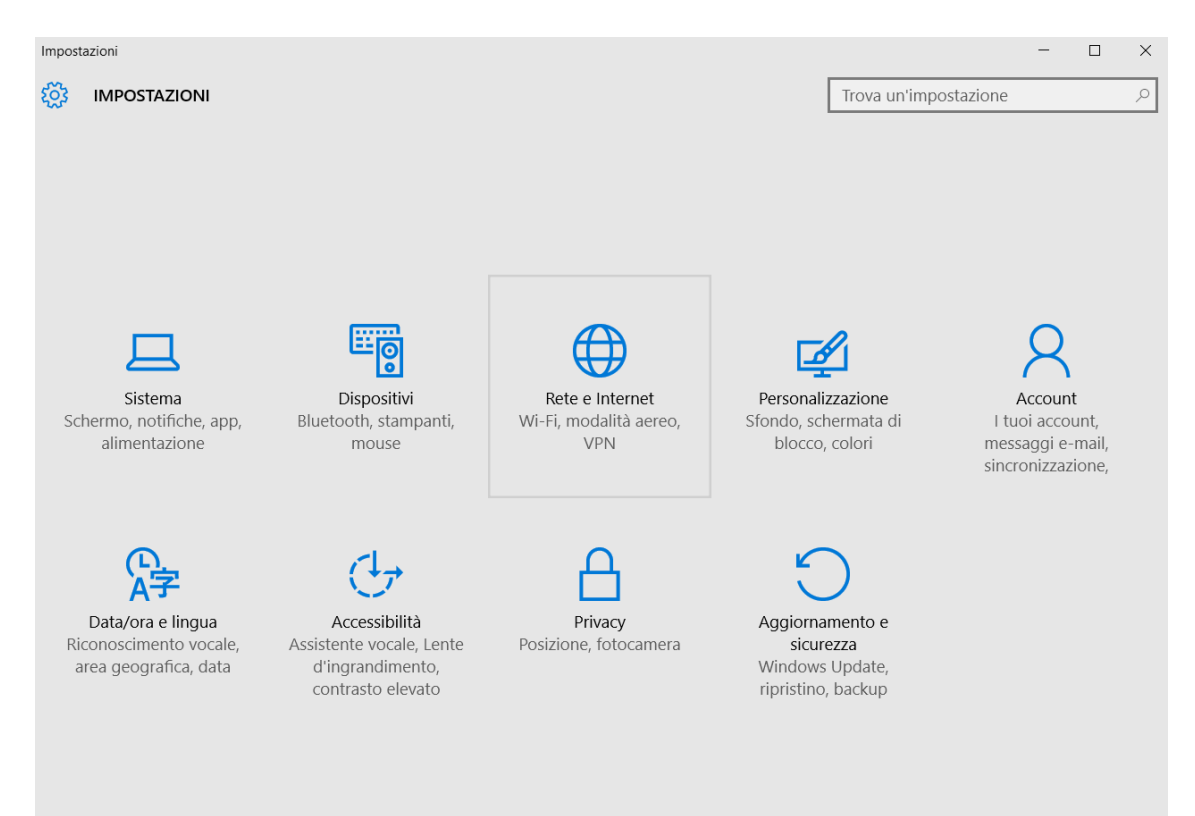

3. Se siete connessi via cavo selezionate Ethernet (o Wi-Fi per le connessioni wireless).

| ← Impostazioni     |                                                          |
|--------------------|----------------------------------------------------------|
|                    |                                                          |
| Wi-Fi              | Ethernet                                                 |
| Modalità aereo     |                                                          |
| Consumo dati       |                                                          |
| VPN                | Impostazioni correlate                                   |
| Connessione remota | Modifica opzioni scheda                                  |
| Ethernet           | Modifica opzioni di condivisione avanzate                |
| Proxy              | Centro connessioni di rete e condivisione<br>Gruppo Home |
|                    | Windows Firewall                                         |
|                    |                                                          |

## 4. Cliccare su "Modifica opzioni scheda".

| ← Impostazioni     |                                           |
|--------------------|-------------------------------------------|
| 🔅 RETE E INTERNET  |                                           |
| Wi-Fi              | Ethernet                                  |
| Modalità aereo     |                                           |
| Consumo dati       |                                           |
| VPN                | Impostazioni correlate                    |
| Connessione remota | Modifica opzioni scheda                   |
| Ethernet           | Modifica opzioni di condivisione avanzate |
| Brow               | Centro connessioni di rete e condivisione |
| PTOXY              | Gruppo Home                               |
|                    | Windows Firewall                          |
|                    |                                           |

5. Cliccare con il destro sulla icona della scheda di rete e selezionare Proprietà.

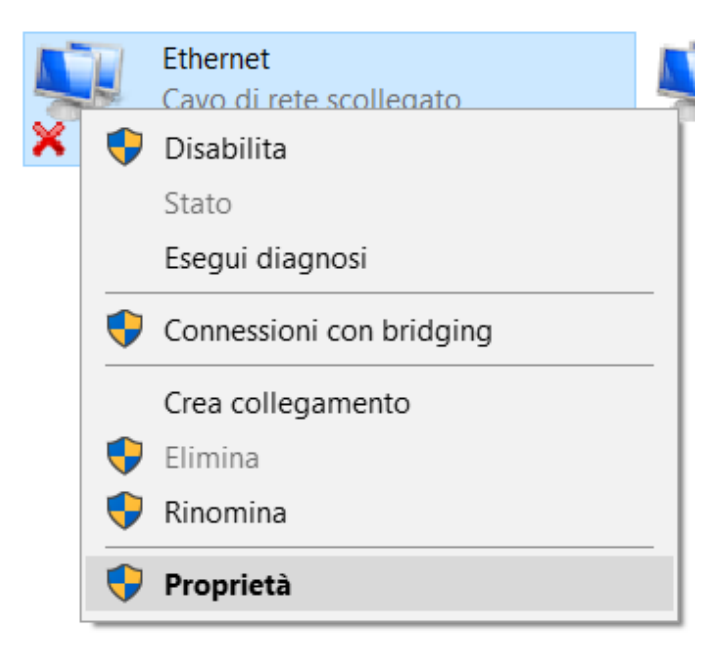

| 6. Selezionate proprietà da TCP/IPv4.                                                                                                    |           |
|----------------------------------------------------------------------------------------------------|-----------|
| 🏺 Proprietà - Ethernet                                                                                                    | ×         |
| Rete Condivisione                                                                                                    |           |
| Connetti tramite:                                                                                                    |           |
| Realtek PCIe GBE Family Controller                                                                                                    |           |
| Configura                                                                                                    |           |
| La connessione utilizza gli elementi seguenti:                                                                                                    |           |
| <ul> <li>Client for Microsoft Networks</li> <li>File and Printer Sharing for Microsoft Networks</li> <li>QoS Packet Scheduler</li> <li>Link-Layer Topology Discovery Responder</li> <li>Internet Protocol Version 4 (TCP/IPv4)</li> <li>Link-Layer Topology Discovery Mapper I/O Driver</li> <li>Microsoft Network Adapter Multiplexor Protocol</li> </ul> | ~         |
| Installa Disinstalla Proprietà                                                                                                    |           |
| Descrizione<br>Transmission Control Protocol/Internet Protocol. The default wide<br>area network protocol that provides communication across divers<br>interconnected networks.<br>OK Annu                                                                                                    | e<br>ulla |

7. Impostare i **DNS** come nell'esempio in figura. In questo caso sono quelli di Google.

y Connessioni di rete

|      | oprietà - Ethernet                                                                  | ×                                                               | nection 2   |
|------|-------------------------------------------------------------------------------------|-----------------------------------------------------------------|-------------|
| Rete | Condivisione                                                                        |                                                                 | meetion 2   |
| Co   |                                                                                     |                                                                 | ual Private |
| C.   | Proprietà - Internet Protocol Version 4                                             | 4 (TCP/IPv4)                                                    | $\times$    |
|      | Generale Configurazione alternativa                                                 |                                                                 |             |
| La   | È possibile ottenere l'assegnazione aut<br>rete supporta tale caratteristica. In ca | comatica delle impostazioni IP<br>so contrario, sarà necessario | se la       |
| E    | richiedere all'amministratore di rete le ir                                         | mpostazioni IP corrette.                                        |             |
| E    | Ottieni automaticamente un indiriz                                                  | zzo IP                                                          |             |
| E    | O Utilizza il seguente indirizzo IP: —                                              |                                                                 |             |
| E    | Indirizzo IP:                                                                       |                                                                 |             |
|      | Subnet mask:                                                                        |                                                                 |             |
|      | Gateway predefinito:                                                                |                                                                 |             |
| -1   | Ottieni indirizzo server DNS auton                                                  | naticamente                                                     |             |
|      | Utilizza i seguenti indirizzi server D                                              | DNS:                                                            |             |
|      | Server DNS preferito:                                                               | 8.8.8.8                                                         |             |
|      | Server DNS alternativo:                                                             | 8.8.4.4                                                         |             |
|      |                                                                                     |                                                                 |             |